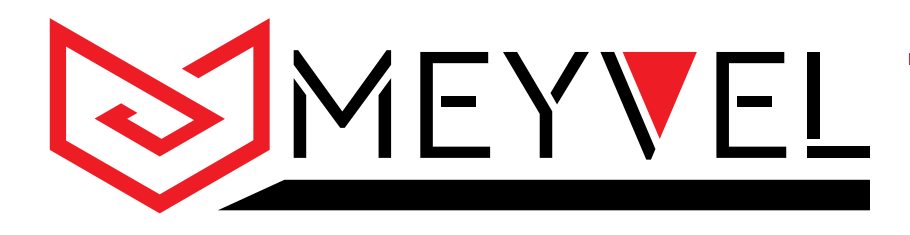

# Инструкция по эксплуатации

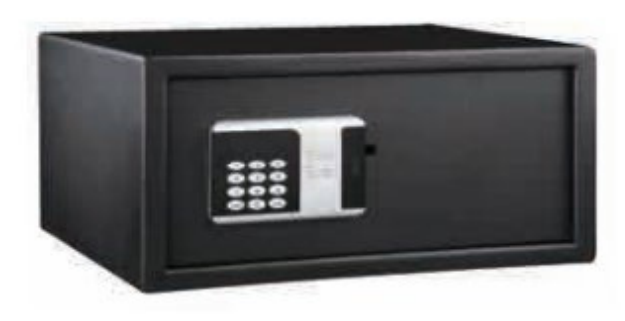

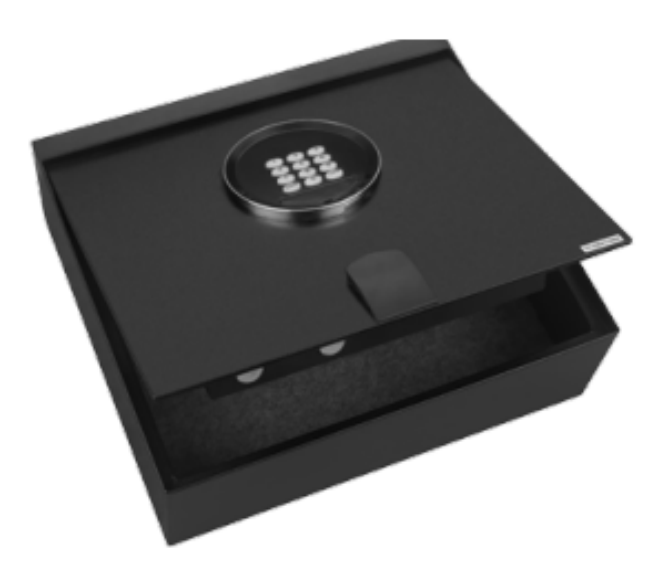

# Сейф с электронным замком

SF3-350-200\ SF3-430-200\ SF3-520-200 \ SF4-400-125-Top

Перед использованием ознакомьтесь с инструкцией

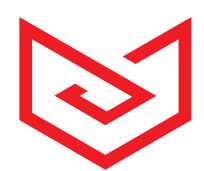

| Название модели                      | SF3-350-200                   | SF3-430-200   | SF3-520-200   | SF4-400-125-<br>Top |  |  |
|--------------------------------------|-------------------------------|---------------|---------------|---------------------|--|--|
| EAN                                  | 4657764560378                 | 4657764560354 | 4657764560361 | 4657764560385       |  |  |
| Тип управления                       | механическая клавиатура       |               |               |                     |  |  |
| Длинна<br>пользовательского<br>кода  | 3-6 цифр, 123456 по умолчанию |               |               |                     |  |  |
| Длинна мастер<br>кода                | 3-6 цифр, 888888 по умолчанию |               |               |                     |  |  |
| Поддержка CEU                        | да                            |               |               |                     |  |  |
| Внутреннее<br>освещение              | да                            |               |               |                     |  |  |
| Толщина<br>двери\корпуса, мм         | 4 \ 1.8                       | 4 \ 1.5       |               |                     |  |  |
| Внутренние<br>размеры (ВхШхГ),<br>мм | 195x344x254                   | 195x425x304   | 195x515x304   | 66x395x345          |  |  |
| Внешние размеры<br>(ВхШхГ), мм       | 200x350x320                   | 200x430x370   | 200x520x370   | 125x400x350         |  |  |
| Внутренний<br>объем, л               | 17                            | 25,2          | 30,5          | 9                   |  |  |
| Вес нетто\брутто,<br>кг              | 9 \ 9,5                       | 10 \ 11       | 11,7 \ 12,6   | 10 / 11             |  |  |
| Размеры упаковки<br>(ВхШхГ), мм      | 230x370x360                   | 230x450x410   | 230x540x410   | 138x415x380         |  |  |
| Гарантия                             | 2 года                        |               |               |                     |  |  |
| Срок службы                          | 5 лет                         |               |               |                     |  |  |

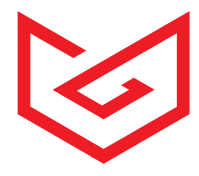

## ТЕРМИНЫ

Личный код: собственный код гостя для запирания и открытия сейфа.

Мастер-код: код для обхода, используемый менеджером отеля, на случай когда гость забыл личный код.

**Пин-код:** каждый сейф и портативный блок (CEU) имеет пин-код, пин-код сейфа должен совпадать с пин-кодом ручного блока (CEU).

**Ручное устройство (CEU):** CEU можно использовать для открытия сейфа, когда гость забывает личный код. В этом случае мы рекомендуем открывать сейф с помощью (CEU) или мастер-кодом и в крайнем случае - аварийным ключом.

Аварийный ключ: механический ключ для открытия сейфа в случае если личный код, мастер-код и (CEU) не работают.

Хранение записей: сейф может хранить до 100 записей о открытии и закрытии.

## УСТАНОВКА КОДА

#### Установка главного кода:

- а) Чтобы изменить мастер-код, сейф должен быть открыт (то есть, задвинуты ригели).
- b) Нажмите кнопку "CLEAR" дважды на панели сейфа, на дисплее появится надпись "PROG", введите старый мастер-код (по умолчанию "8-8-8-8-8"), на дисплее появится надпись "NEW", введите новый мастер-код из 6 цифр. На дисплее появится надпись "AGAIN",
- с) Повторно введите новый мастер-код, на дисплее появится надпись "DONE", означающая, что новый мастер-код изменен успешно.

## Установка личного кода:

- а) Персональный код может быть установлен при каждом запирании сейфа.
- b) Закройте дверь сейфа, введите 3-6-значный код на панели сейфа и нажмите "LOCK", новый персональный код был установлен и сейф должен быть открыт с новым персональным кодом.

## ЗАКРЫТИЕ И ОТКРЫТИЕ ПЕРСОНАЛЬНЫМ КОДОМ

#### Запирание сейфа с помощью персонального кода:

Закройте дверь сейфа, введите 3-6-значный код и нажмите "LOCK" на панели сейфа. На дисплее появится надпись "CLOSE", и дверь будет автоматически заблокирована. Внимание: Если дверь не закрыта должным образом, на дисплее появится сообщение "ERROR2" и задвижки будут втянуты автоматически. Снимите защиту и повторите попытку.

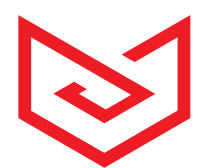

#### Открытие сейфа с помощью персонального кода:

Введите тот же персональный код на панели сейфа, дверь откроется автоматически, на дисплее появится надпись "OPEN".

#### Внимание:

- а) При вводе неправильного кода на дисплее появится надпись "ERROR".
- b) Чтобы заменить код скрыть код во время ввода, пожалуйста, нажмите "0", затем сначала нажмите "LOCK", затем нажмите 3-6 цифр. Эта опция действительна только для текущей операции.

## СМЕНА ПИН-КОДА

#### Смена пин-кода (CEU).

- a) Переключите CEU в положение "ON" и дважды нажмите "\*" на CEU, CEU покажет "PROG".
- b) Введите "7510" и нажмите "\*", затем нажмите "5", CEU покажет "NEW".
- c) Введите новый 6-значный пин-код в CEU и нажмите "#", CEU покажет "AGAIN", снова введите новый пин-код и нажмите "#", CEU покажет "DONE", что означает, что пин-код установлен.

#### Установка пин-кода сейфа

- а) Откройте сейф и убедитесь, что ригели задвинуты.
- b) Подключите CEU к сейфу с помощью USB-соединения.
- с) Введите старый пин-код (по умолчанию "1-1-1-2-2-2") в CEU, и нажмите "\*", на дисплее сейф-панели появится надпись "DONE".
- d) После того, как CEU покажет "NEW", введите новый 6-значный пин-код и нажмите "#" на CEU, на дисплее появится новый пин-код, а CEU покажет "DONE", что означает, что настройка завершена.

Примечание: Если вы хотите установить пин-код на нескольких сейфах, то если исходные пин-коды этих сейфов одинаковы достаточно нажать "#" для установки. Нажмите "\*", чтобы выйти из установки пин-кода сейфа.

## УСТАНОВКА НОМЕРА КОМНАТЫ В СЕЙФЕ

- а) Переключите CEU в положение "ON" и подключите CEU к сейфу.
- b) Дважды нажмите "\*" в CEU, на дисплее появится надпись "PROG".

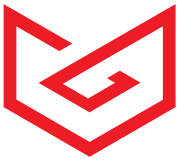

с) Введите "7510" и нажмите "\*", затем нажмите "6", CEU покажет "NO", введите 4-значный номер комнаты и нажмите "#", CEU покажет "DONE", что означает, что номер комнаты установлен нормально.

## ЭКСТРЕННОЕ ОТКРЫТИЕ

## Для открытия сейфа с помощью ручного устройства (CEU):

- а) Переключите CEU в положение "ON" на левой стороне.
- b) Введите первый код менеджера (по умолчанию "3-3-3-3") в CEU, затем нажмите "#", затем нажмите второй код менеджера (по умолчанию "4-4-4-4") в CEU, а также "#", после чего дверь будет открыта.

## Чтобы сбросить код менеджера и код открытия:

- 1) Переключите CEU в положение "ON".
- 2) Дважды нажмите "\*" в CEU, на дисплее появится надпись "PROG".
- 3) Введите первый код менеджера " 3333 " и нажмите "\*" и "1", CEU покажет "NEW C1", пожалуйста, введите ваш новый 4-значный код менеджера и нажмите "#". На экране появится надпись "DONE".
- 4) Дважды нажмите "\*", на экране появится "PROG", введите второй код менеджера по умолчанию "4444" и нажмите "\*" и "2", CEU покажет "NEW C2", пожалуйста, введите ваш новый 4-значный код менеджера и нажмите "#". На экране появится надпись "DONE".

Внимание: Только при совпадении пин-кода сейфа и СЕИ можно открыть сейф с помощью CEU.

Пожалуйста, измените пин-код после сброса кода менеджера.После изменения кода менеджера С1 и С2, и использования СЕИ для открытия сейфа, при вводе нового кода менеджера С1, на дисплее СЕИ появится сообщение ERROR, это нормально. Затем введите новый код менеджера С2, затем нажмите "#", сейф будет открыт.

## Открытие сейфа мастер-кодом.

a) Введите правильный мастер-код на панели сейфа, дверь откроется автоматически, на дисплее появится надпись "OPEN".

## Открытие сейфа аварийный ключем.

- а) Вставьте шестигранный ключ в нижнюю часть панели.
- b) Нажмите и поднимите крышку клавиш в передней части панели.
- с) Вставьте аварийный ключ и поверните по часовой стрелке на 900, чтобы открыть дверь.
- i. Если в сейфе есть аккумулятор, то держите дверь открытой, повернув ключ по часовой стрелке на 900, введите любой 3-6-значный код и нажмите "LOCK",

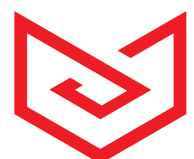

отпустите аварийный ключ, ригели выдвинутся. Снова введите 3-6-значный код и нажмите "LOCK", чтобы открыть. Затем сейф возвращается в нормальный режим работы. Вы можете ввести любой новый 3-6-значный код, а затем нажать кнопку "LOCK". Пожалуйста, установите новый код перед запиранием сейфа.

ii. Если в сейфе отсутствует батарея, пожалуйста, установите батарею и задайте новый код перед тем, как закроете сейф.

# ФУНКЦИЯ АУДИТА

## 1) Загрузка данных из сейфа в портативное устройство (CEU).

- а) Переключите CEU в положение "ON" на левой стороне.
- b) Подключите CEU к сейфу, дважды нажмите "\*" на CEU, CEU покажет "PROG".
- c) Введите "7510" и нажмите "\*", затем нажмите "8", CEU покажет "SAVE xx", xx количество сейфов.
- d) прочитано.
- e) Нажмите "#" на CEU, CEU покажет "READ 01" ... После завершения передачи данных CEU покажет "END".
- f) Вы также можете использовать горячую клавишу для выполнения этой операции. Вот способ:
- g) Нажмите "\*\*", на экране появится "PROG", затем нажмите "1#".

Внимание: (CEU) может работать с любым количеством сейфов и хранит в памяти последние 100 открытий\закрытий.

## 2) Загрузка данных с портативного устройства (CEU) на компьютер

- а) Установите программное обеспечение Hotel V1.6
- b) Переключите CEU в положение "ON" в левой части.
- с) Подключите CEU к компьютеру, запустите программное обеспечение (пароль по умолчанию 1-2-3-4).
- d) Компьютер найдет CEU автоматически, если нет, пожалуйста, установите программное обеспечение в соответствии с вашей компьютерной системой, например, Vista\_Win7\_win8\_Drive или XP Drive
- e) Сначала нажмите " Communication", затем нажмите " Read Records " в левой части окна программы и следуйте инструкции в правой части окна программы для чтения записей из CEU.

## 3) Загрузка данных с портативного устройства (CEU) на принтер

- a) Переключите CEU в положение "ON" на левой стороне.
- b) Переключите принтер в положение "ON" в левой части. Подключите CEU к принтеру

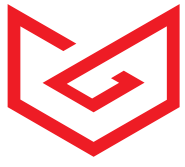

- c) Нажмите \*\*8103\*4 в CEU, CEU покажет Prt 01 (PRT-1 ~10 это означает SAVE записи комнат NO.1~10), если вы хотите PRT 05, просто нажмите любую цифровую клавишу, чтобы изменить PRT No. Затем нажмите #.
- d) Принтер начнет печатать записи.

# ПРОВЕРКА ЗАПИСЕЙ

- а) Переключите CEU в положение "ON" в левой части.
- b) Дважды нажмите "\*" в CEU, CEU покажет "PROG".
- c) Введите "7706" и нажмите "\*", затем нажмите "8", CEU покажет "SAVE xx", xx количество считанных сейфов. Нажмите "#" для проверки.
- d) Первый экран покажет 5 цифр, нажмите клавишу подтверждения "#" и перейдите на второй экран, второй экран покажет 6 цифр, нажмите клавишу подтверждения "#" и перейдите на третий экран, третий экран покажет 6 цифр.

Например:

| Первый экран | 1  | 2  | 3  | 4  | 5  | 6  |
|--------------|----|----|----|----|----|----|
|              | 0  | 0  | 5  |    | 0  | 3  |
| Второй экран | 7  | 8  | 9  | 10 | 11 | 12 |
|              | 0  | 1  | 0  | 5  | 2  | 3  |
| Третий экран | 13 | 14 | 15 | 16 | 17 | 18 |
|              | 1  | 0  | 0  | 5  | 3  | 8  |

Позиция 1,2,3 - Номер записи

Позиция 4 – Не используется

Позиция 5 -- "0" означает открытие двери, "1" означает закрытие двери.

Позиция 6 - способ открытия/закрытия двери.

"1" - Открытия / закрытия двери с помощью персонального кода.

"2" - Открытия двери с помощью мастер-кода.

"3" - Открытия двери с помощью CEU.

"4" - Открытия двери выключателем питания сейфа.

"5" - Открытия / закрытия двери с помощью персональной магнитной карты.

"6" - Открытия двери с помощью мастер-карты.

"7" - Открытия двери с помощью мастер-кода и мастер-карты.

"8" - Открытия/закрытия двери с помощью персонального кода и персональной магнитной карточки.

"9" - Открытия дверь аварийным ключом.

Позиция 7,8 -Год открытия/закрытия двери.

Позиция 9,10 - Месяц открытия/закрытия двери.

Позиция 11,12 -День открытия/закрытия двери.

Позиции 13,14 - Часы открытия/закрытия двери.

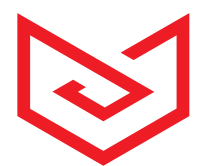

Позиции 15,16 - Минута открытия/закрытия двери. Позиции 17,18 - Секунда открытия/закрытия двери.

Замечание: Если позиции 5,6 свободны, это означает, что данная операция недействительна.

Для приведенного выше примера каждый экран отображается в соответствии с приведенным ниже описанием.

Первый экран 005 03 : Указывает что это 5-я запись и был использован CEU чтобы открыть дверь.

Второй экран 010523 : Указывает дату открытия двери - 23 мая 2001 года.

Третий экран 100538 : Указывает время открытия двери - "10:05:38".

Каждый раз, когда вы нажимаете клавишу подтверждения "#" три раза, вы попадаете в интерфейс проверки следующей записи. Также вы можете ввести номер записи, которую вы хотите проверить, и нажать "#" для подтверждения, тогда вы войдете в интерфейс проверки этой записи напрямую.

## СМЕНА НАСТРОЕК

Откройте сейф и убедитесь, что ригеля задвинуты.

Дважды быстро нажмите кнопку "CLEAR" на панели сейфа, на экране появится "PROG", введите код программирования "895100" и экран будет готов к установке программных кодов сейфа. Для установки программного кода доступны три дисплея, как описано ниже:

#### а) Первый экран

Номер по умолчанию - 171301

| (1) | (2) | (3) | (4) | (5) | (6) |
|-----|-----|-----|-----|-----|-----|
| 1   | 7   | 1   | 3   | 0   | 1   |

#### Положение отображения кода:

Клавиша 0 - не показывать каждый введенный персональный код

Клавиша 1 - отображение каждого введенного персонального кода и времени блокировки

#### Установка количества цифр для кода:

Клавиша 3 - установка трехзначного кода Клавиша 4 - установка 4-значного кода

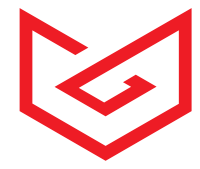

- Клавиша 5 установка 5-значного кода
- Клавиша 6 установка 6-значного кода
- Клавиша 7 установка 3-6-значного кода

## Установка времени блокировки после неправильного ввода 4 раза:

- Клавиша 0 время блокировки 0 минут
- Клавиша 1 время блокировки 15 минут
- Клавиша 2 время блокировки 30 минут

## Установка мастер-кода:

Клавиша 2 - мастер-код отключен, и сейф можно открыть с помощью CEU (источник питания)

Клавиша 3 – мастер код включен, и сейф может быть открыт с помощью CEU (источник питания)

## Информация о записи:

Клавиша 0 - запись информации об открытии двери

# Клавиша 1 - запись информации об открытии/закрытии двери

## Установка рабочего режима:

Клавиша 0 - Пользователь вводит персональный код, а затем нажимает клавишу блокировки "LOCK", чтобы запереть дверь.

Сейф сохранит код при последнем закрытии. В следующий раз пользователю нужно будет только нажать кнопку "LOCK", чтобы закрыть дверь.

Изменить код: При открытой двери дважды нажмите кнопку " CLEAR" и нажмите кнопку "68", затем нажмите кнопку

"#" появится слово "NEW". Теперь ваш старый персональный код удален, и вам нужно будет ввести новый персональный код.

Клавиша 1 - Пользователь вводит свой личный код, а затем нажимает кнопку "LOCK", чтобы запереть дверь. Теперь вы можете установить новый код, пока дверь открыта. Это подходит, в частности, для использования в гостинице.

## b) Второй экран

Нажмите кнопку подтверждения " LOCK" на панели сейфа, и система перейдет на второй экран для установки текущей даты: dd/mm/yy.

| 1   | 7   | 0   | 3   | 0   | 3   |
|-----|-----|-----|-----|-----|-----|
| (1) | (2) | (3) | (4) | (5) | (6) |
| d   | d   | m   | m   | у   | у   |

Это указывает на текущую дату - 17 марта 2003 года.

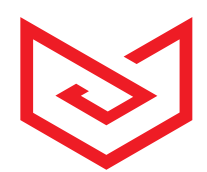

## с) Третий экран

Нажмите кнопку подтверждения " LOCK" на панели, и система перейдет к третьему экрану для установки текущего времени: ч/м/с

| 1   | 3   | 3   | 5   | 4   | 7   |
|-----|-----|-----|-----|-----|-----|
| (1) | (2) | (3) | (4) | (5) | (6) |
| h   | h   | m   | m   | S   | S   |
|     |     |     |     |     |     |

Это означает, что текущее время 13:35:47.

Нажмите клавишу подтверждения " LOCK", и система выйдет из режима программирования.

# УСТАНОВКА ВРЕМЕНИ НА СЕU

## Установка времени (CEU) и сейфа.

Подключите CEU к сейфу и переключите CEU в положение "ON" в левой части. Дважды нажмите "\*" в CEU, CEU покажет "PROG". Введите "9101" и нажмите "\*", затем нажмите "7", CEU покажет текущее время (первый экран - год, месяц, день, второй экран - часы, минуты, секунды). После завершения установки времени нажмите "#" для подтверждения, CEU покажет "SEND", это означает, что новое время CEU установлено успешно. Теперь вы можете нажать "#" для установки времени сейфа, вы также можете нажать "\*" для выхода из настройки.

Вы также можете использовать горячую клавишу для установки времени сейфа и проверки времени CEU.

Горячая клавиша для установки времени для сейфа- Нажмите "\*\*", на экране появится "PROG", затем нажмите "3#".

Горячая клавиша для установки времени CEU ---Нажмите "\*\*", на экране появится "PROG", затем нажмите "4#".

Примечания: С функцией непрерывной модификации вы можете установить время следующего сейфа, нажав "#". Нажмите "\*" для выхода из настройки.

# УСТРАНЕНИЕ НЕИСПРАВНОСТЕЙ

1) Код ERROR отображается на дисплее

a) ERROR - Введенный вами код не верен при открытии или код введён не полностью, согласно

настройками параметров безопасности при блокировке.

Решение: проверьте код и введите его заново.

b) ERROR 1 - Стопорные болты заблокированы и не могут втянуться.

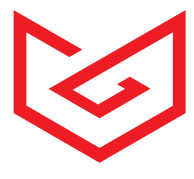

Решение: толкните дверь внутрь, чтобы освободить заблокированные ригели. Попытайтесь открыть сейф с помощью повторного ввода кода.

c) **ERROR** 2 - Дверь не закрыта должным образом, а ригели втянулись автоматически. Решение: Снимите блокировку и попробуйте снова.

2) Состояние батареи - **BA-HI/LO** (высокая/низкая зарядка батареи)

Вы можете проверить заряд батареи в любое время, нажав кнопку "LOCK" один раз. На дисплее

появится одно из следующих сообщений:

"ВА-НІ": Питание от батареи достаточное

**"BA-LO"**: Заряд батареи низкий и батареи необходимо заменить. Используйте только 4 щелочные батареи AA / LR6.

## РЕЖИМ АРЕНДЫ

#### Внимание: В качестве настройки по умолчанию функция аренды закрыта

Перед использованием режима аренды необходимо сначала установить номер комнаты, дату и время.

## 1.) Чтобы открыть режим аренды по CEU:

Подключите CEU к порту CEU клавиатуры, затем введите "\*\*662662#", на экране появится надпись "AGAIN". Снова введите "\*\*662662#", на экране появится "DONE". Теперь доступен режим аренды.

В режиме аренды, чтобы открыть сейф, необходимо получить определенный код аренды у менеджера отеля.

Пример: Предположим, что текущее время 17ое, ноября 2015. Когда гость хочет воспользоваться сейфом в номере 0405 в течение 3 дней, менеджеру необходимо

получить код от программного обеспечения. Нажмите Generate Code Код "\*165046#".

Нажмите "\*165046#" на панели сейфа, на экране появится надпись "DONE", после чего гость сможет пользоваться сейфом до 12 часов 20th ноября 2015 года.

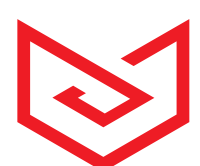

|                             | Hotel Ver:1.3             | ×                   |                          | Rent prog           | ram          | ×  |
|-----------------------------|---------------------------|---------------------|--------------------------|---------------------|--------------|----|
| Hotel Safes<br>Read Records | A                         | udit Trail Software | Room Numbe<br>Rent       | er: 0405<br>3       | days         |    |
| Browse                      | ZIIII SE                  |                     | Guest Name               | Liz Shao            |              | 1  |
| User Setup                  |                           |                     |                          | Current Time        | Deadline     |    |
| Administrator               |                           |                     | Lease From<br>Rent code: | 2015-11-17 14:24:43 |              |    |
| Rent Module                 | 1.7.84                    |                     | Generate Co              | ode                 | Date Formate | 34 |
| Print Setup                 |                           | 21                  | Browse Ren               | t Report            | Close        |    |
| Room Number:                | Rent program              | ×                   |                          |                     |              |    |
| Rent                        | <sup>3</sup> da           | ys                  |                          |                     |              |    |
| Guest Name :                | Liz Shao                  | 3.447               | -                        |                     |              |    |
| Cu                          | rrent Time                | Deadline            |                          |                     |              |    |
| Lease From 2015             | -11-17 14:25:02 <b>To</b> | 2015-11-20 12:00:00 |                          |                     |              |    |
| Rent code:                  | *165046#                  |                     |                          |                     |              |    |
| Generate Code               | Da                        | ate Formate         | 1 16                     |                     |              |    |
| Browse Rent Re              | eport                     | Close               |                          |                     |              |    |

## 2.) Чтобы закрыть режим аренды по CEU:

Подключите CEU к сейфу, затем введите "\*\*661661#", на экране появится "AGAIN", введите его снова, в то время как на экране появится "DONE", это означает, что режим аренды закрыт.

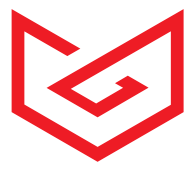

## ИНТЕЛЛЕКТУАЛЬНАЯ СИСТЕМА СЕРИЙНЫХ НОМЕРОВ

· Дата производства сейфа указана в серийном номере. На примере серийного номера *D04D0592000001* можно понять:

- · D тип завода
- 04 месяц производства Апрель
- · *D* год производства 2021 (**A**=2018, **B**=2019, **C**=2020 и т.д.)
- · 0592000001 серийный номер

## ВОССТАНОВКА НАСТРОЕК ПО УМОЛЧАНИЮ

Если вы не уверены в коде менеджера, вы можете восстановить настройки по умолчанию. Нажмите "\*\*9101\*9", пинкод вернется к "000000", а код менеджера - к "3333" и "4444".

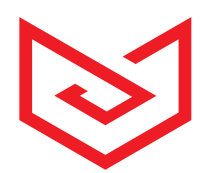

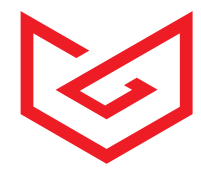

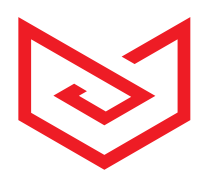

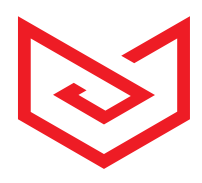

Фирма изготовитель: MEYVEL SRL, Италия. Виа Гарибальди 34, Лингваглосса, Катания meyvel.com

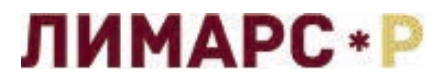

Импортер и организация, уполномоченная для принятия претензий на территории РФ

Московская обл., г.Электросталь Строительный пер., д.5

8-800-500-61-80 Электр. почта: limars-r@yandex.ru www.limars.ru Обслуживание, гарантийный и послегарантийный ремонт